# **WIVERSITYOF** ELAWARE. EXCHANGE

Mobile App – Activation

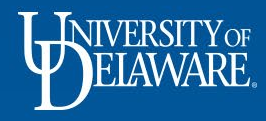

## Jaggaer Mobile App

The Jaggaer Mobile app allows users to perform various UD Exchange tasks via a iOS and Android mobile devices:

- Shop from *hosted* catalogs or from your saved favorites.
- Manage documents assigned to you for approval.
- Access your action items and notifications.

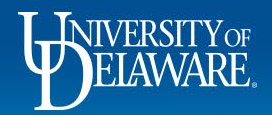

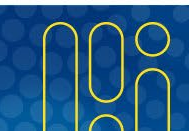

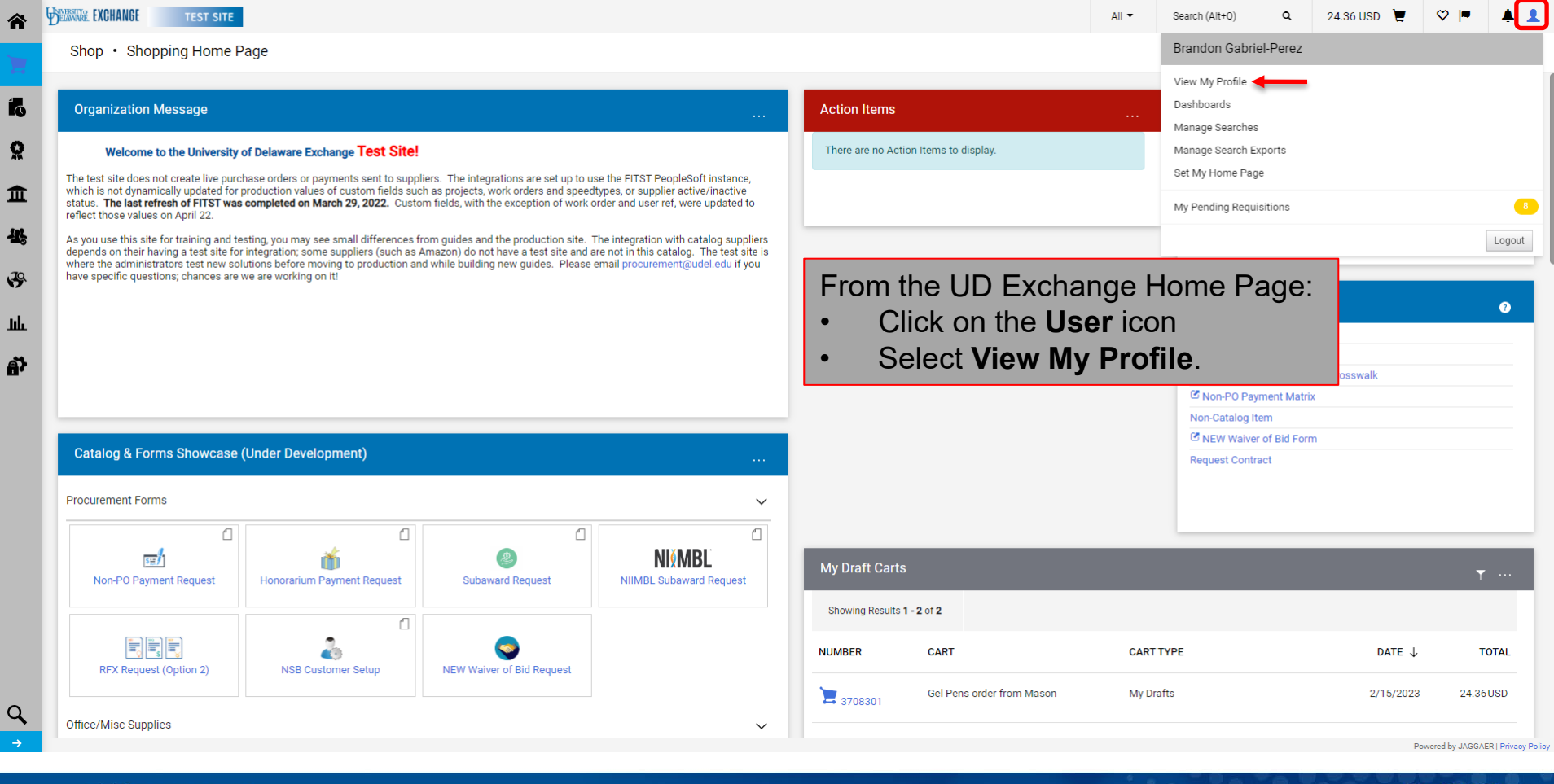

NIVERSITY

Õ

| Â        | BELANNAE EXCHANGE                                                              |                        |                             |           |            |                      | All 🔻 | Search (Alt+Q) | ۹ | 24.36 USD 📜 | ♡  • | <b>4 1</b> |
|----------|--------------------------------------------------------------------------------|------------------------|-----------------------------|-----------|------------|----------------------|-------|----------------|---|-------------|------|------------|
|          | My Profile 🕨 User's Name, Phone Number, Email, etc.                            |                        |                             |           |            |                      |       |                |   |             |      | -I Logout  |
|          | Brandon Gabriel-Perez                                                          | User's Name, Phon      | e Number, Email, etc.       |           |            | ?                    |       |                |   |             |      |            |
| 6        | User Name 702214053                                                            | First Name             | Brandon                     |           |            |                      |       |                |   |             |      |            |
| õ        | User Profile and Preferences                                                   | Last Name              | Gabriel-Perez               |           |            |                      |       |                |   |             |      |            |
| 俞        | User's Name, Phone Number, Email, etc.                                         | Phone Number           | ext.                        |           |            |                      |       |                |   |             |      |            |
| <b>*</b> | App Activation Codes<br>Early Access Participation<br>Update Security Settings | Under U                | User Profile a              | nd Prefer | ences, sel | ect <b>App Activ</b> | ation | Codes          |   |             |      |            |
| ш        | Default User Settings                                                          | Department             | PROCUREMENT SERVICES (04750 | ))        |            |                      |       |                |   |             |      |            |
| ē,       | Permission Settings                                                            | Position<br>Reports To | -                           |           |            |                      |       |                |   |             |      |            |
|          | User History ><br>Administrative Tasks                                         | Authentication Method  | SAML                        |           |            |                      |       |                |   |             |      |            |
|          |                                                                                | osci name              |                             |           |            |                      |       |                |   |             |      |            |

Save Changes

Q,

Powered by JAGGAER | Privacy Policy

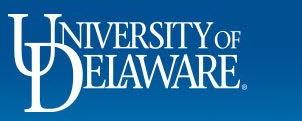

★ Required

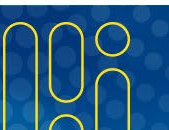

| TEST SITE                                |                                                                                                    | All 👻 | Search (Alt+Q) | ۹ | 24.36 USD 🏾 📜 | ♡  ■ | ٨ |
|------------------------------------------|----------------------------------------------------------------------------------------------------|-------|----------------|---|---------------|------|---|
| My Profile  App Activation Codes         |                                                                                                    |       |                |   |               |      | Ð |
| Brandon Gabriel-Perez                    | App Activation Codes ?                                                                                                    |       |                |   |               |      |   |
| User Name 702214053                      | Use the Add Device button below to generate a new activation code and start the registration process to gain access to the Mobile Device or Microsoft Word app.<br>You will be required to enter a Device Name (i.e. iPhone, Android, computer name, etc) to help identify the device being registered. |       |                |   |               |      |   |
| User Profile and Preferences             | Add Device V                                                                                                    |       |                |   |               |      |   |
| User's Name, Phone Number, Email, etc.   | Mouse Device                                                                                                    |       |                |   |               |      |   |
| Language, Time Zone and Display Settings | MICLOSOL WOLD                                                                                                    |       |                |   |               |      |   |
| App Activation Codes                     |                                                                                                    |       |                |   |               |      |   |
| Early Access Participation               |                                                                                                    |       |                |   |               |      |   |
| Update Security Settings                 |                                                                                                    |       |                |   |               |      |   |
| Default User Settings                    |                                                                                                    |       |                |   |               |      |   |
| User Roles and Access                    |                                                                                                    |       |                |   |               |      |   |
| Ordering and Approval Settings           |                                                                                                    |       |                |   |               |      |   |
| Permission Settings                      |                                                                                                    |       |                |   |               |      |   |
| Notification Preferences                 |                                                                                                    |       | -              |   |               |      |   |
| User History                             | Click the Add Dovice many and select Mobile Dovi                                                                                                    | ico   |                |   |               |      |   |
| Administrative Tasks                     | Click the Add Device mend and select Mobile Devi                                                                                                    | ice.  |                |   |               |      |   |

Powered by JAGGAER | Privacy Policy

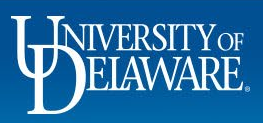

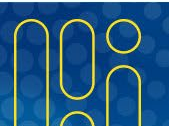

| BETANNA EXCHANGE                                                                                        |      |                                                                                                    | All 💌    | Search (Alt+Q) Q | 24.36 USD 📜 | ♡  ■ | <b>A</b> . |
|----------------------------------------------------------------------------------------------------|------|----------------------------------------------------------------------------------------------------|----------|------------------|-------------|------|------------|
| My Profile > App Activation Codes                                                                       |      |                                                                                                    |          |                  |             |      | -10 Lo     |
| Brandon Gabriel-Perez                                                                                   | :    | App Activation Codes ?                                                                                                    |          |                  |             |      |            |
| User Name 702214053                                                                                     |      | Use the Add Device button below to generate a new activation code and start the registration process to gain access to the Mobile Device or Microsoft Word app.<br>You will be required to enter a Device Name (i.e. iPhone, Android, computer name, etc) to help identify the device being registered. |          |                  |             |      |            |
| User Profile and Preferences<br>User's Name, Phone Number, Email,<br>Language, Time Zone and Display Se | etc. | Add Device 🔻                                                                                                    |          |                  |             |      |            |
| App Activation Codes                                                                                    |      |                                                                                                    |          |                  |             |      |            |
| Early Access Participation                                                                              |      | Create App Password                                                                                                    |          |                  |             |      |            |
| Update Security Settings                                                                                |      | Cleate App Password                                                                                                    |          |                  |             |      |            |
| Default User Settings                                                                                   |      |                                                                                                    |          |                  |             |      |            |
| User Roles and Access                                                                                   | >    | Please create a password that will only be used to log into the Mobile<br>Device or Microsoft Word app.                                                                                                    |          | If you for       | get vour    |      |            |
| Ordering and Approval Settings                                                                          |      | Note: Passwords are case sensitive. The minimum password length is                                                                                                    |          | ,                |             |      |            |
| Permission Settings                                                                                     |      | 6 alphanumeric characters.                                                                                                    | <u> </u> | mobile pa        | assword,    |      |            |
| Notification Preferences                                                                                |      | Ann Password *                                                                                                    |          | vou can re       | eset it at  |      |            |
| User History                                                                                            |      |                                                                                                    |          | you curri        |             |      |            |
| Aurministrative rdSKS                                                                                   |      | App Password Confirm *                                                                                                    |          | any time         | e in the    |      |            |
|                                                                                                    |      |                                                                                                    |          | ,<br>docktop ar  | nlication   |      |            |
|                                                                                                    |      | * Required Create Password Close                                                                                                    |          | uesktop ap       | plication   |      |            |
|                                                                                                    |      |                                                                                                    |          | after loggin     | ng in with  |      |            |
|                                                                                                    |      |                                                                                                    |          |                  |             |      |            |
|                                                                                                    |      |                                                                                                    |          | SSU cred         | entials.    |      |            |

In the **Create App Password** window, create and confirm a mobile app password. Unlike the desktop application of UD Exchange, you will need to use the password you create instead of your UD single sign on credentials.

#### Click Create Password.

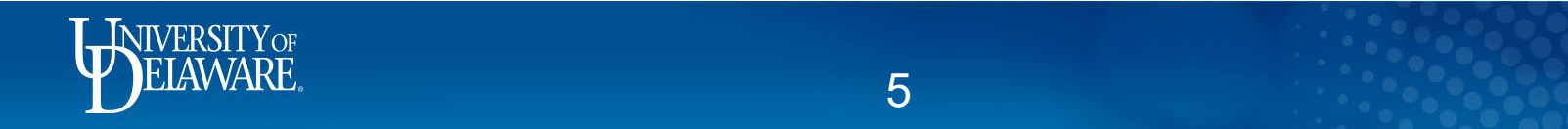

| SERVICE EXCHANGE                    |        |                           |                                   |                                             |     |         | All 🔻   | Search (Alt+Q) |
|-------------------------------------|--------|---------------------------|-----------------------------------|---------------------------------------------|-----|---------|---------|----------------|
| My Profile  App Activation Codes    |        | n the <b>Add Device</b> v | vindow, give                      | a nickname to y                             | ou  | r mobil | e devi  | ce and         |
| Brandon Gabriel-Perez               | s      | elect the Yes radio       | button next                       | to Email Activa                             | tio | n Code  | e to Us | ser.           |
| User Name 702214053                 |        |                           |                                   |                                             |     |         |         |                |
| User Profile and Preferences        | C      | Click Add Device.         |                                   |                                             |     |         |         |                |
| User's Name, Phone Number, Email, e | tc.    |                           |                                   |                                             |     |         |         |                |
| Language, Time Zone and Display Se  | ttings |                           |                                   |                                             |     |         |         |                |
| App Activation Codes                |        |                           |                                   |                                             |     |         |         |                |
| Early Access Participation          |        |                           |                                   |                                             |     | l.      |         |                |
| Update Security Settings            | >      |                           | Add Device                        |                                             | 0   |         |         |                |
| Default User Settings               | >      |                           |                                   |                                             |     |         |         |                |
| User Roles and Access               |        |                           | Please create a nickname          | for this device and choose whether you want |     |         |         |                |
| Ordering and Approval Settings      | 3      |                           | to email the user the code        | You will be presented with the code on the  |     |         |         |                |
| Permission Settings                 | >      |                           | next server as wen.               |                                             |     |         |         |                |
| Notification Preferences            | >      |                           | Device Name *                     | Brandon's iPhone                            |     |         |         |                |
| User History                        |        |                           |                                   |                                             |     |         |         |                |
| Administrative Tasks                | >      |                           | Email Activation Code to<br>User? |                                             |     |         |         |                |

\* Required

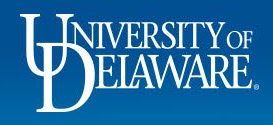

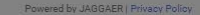

Add Device Close

6

Q

24.36 USD 📜

4 1

- D Logout

 $\heartsuit$ 

| BETATIVE EXCHANGE                                                                                     |            |                                           |                                        |                     |                   |                   |                  |      |                    | All 🔻           | Search (Alt+Q) | ۹    | 24.36 USD | ♡  ■ |       |
|----------------------------------------------------------------------------------------------------|------------|-------------------------------------------|----------------------------------------|---------------------|-------------------|-------------------|------------------|------|--------------------|-----------------|----------------|------|-----------|------|-------|
| My Profile  App Activation Codes                                                                      |            |                                           |                                        |                     |                   |                   |                  |      |                    |                 |                |      |           |      | -Q Lo |
| Brandon Gabriel-Pere                                                                                  | z          | App Activation Codes                      |                                        |                     |                   |                   |                  |      | ?                  | 1               |                |      | _         |      |       |
| User Name 702214053                                                                                   | The        | Add Device wind                           | low will di                            | spla                | ay an             | auth              | entica           | atio | n code             | that y          | ou car         | Ì    |           |      |       |
| User Profile and Preferences<br>User's Name, Phone Number, Email<br>Language, Time Zone and Display 3 | use<br>You | within the next /2<br>will also receive a | hours to<br>an email c                 | aut                 | hentic<br>aining  | cate y<br>g the a | our de<br>auther | evic | e wher<br>ation co | n addii<br>ode. | ng the a       | app. |           |      |       |
| App Activation Codes                                                                                  | J.         |                                           |                                        |                     |                   |                   |                  |      |                    |                 |                |      |           |      |       |
| Early Access Participation                                                                            |            |                                           |                                        |                     |                   |                   |                  |      |                    |                 |                |      |           |      |       |
| Update Security Settings                                                                              |            |                                           |                                        |                     |                   |                   |                  | -    |                    |                 |                |      |           |      |       |
| Default User Settings                                                                                 |            |                                           | Add Devi                               | ice                 |                   |                   |                  | ×    |                    |                 |                |      |           |      |       |
| User Roles and Access                                                                                 | >          |                                           | Add Devi                               | 100                 |                   |                   |                  |      |                    |                 |                |      |           |      |       |
| Ordering and Approval Settings                                                                        |            |                                           |                                        |                     |                   |                   |                  | _    |                    |                 |                |      |           |      |       |
| Permission Settings                                                                                   | >          |                                           | This code will be<br>will expire in 72 | e used on<br>hours. | ie time to auther | enticate your dev | rice. The code   |      |                    |                 |                |      |           |      |       |
| Notification Preferences                                                                              |            |                                           |                                        |                     |                   |                   |                  |      |                    |                 |                |      |           |      |       |
| User History                                                                                          | >          |                                           | Code                                   |                     | 2494-24UA         |                   |                  |      |                    |                 |                |      |           |      |       |
| Administrative Tasks                                                                                  |            |                                           |                                        |                     |                   |                   |                  | _    |                    |                 |                |      |           |      |       |

Close

ELAVVARE.

~

) is

2 血

**多** 

ã

Q

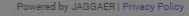

| 📲 Sprint 🗢                         | 11:27 AM |   | 7 👥    |
|------------------------------------|----------|---|--------|
| Q Jaggaer                          |          | 8 | Cancel |
|                                    |          |   |        |
| 🔍 jaggaer 🛶 🗕                      |          |   |        |
| <ul> <li>jaggaer advant</li> </ul> | age      |   |        |

UD Exchange is powered by Jaggaer.

- On your mobile device, search *your app store* for **Jaggaer**.
- Select Jaggaer, not Jaggaer Advantage.

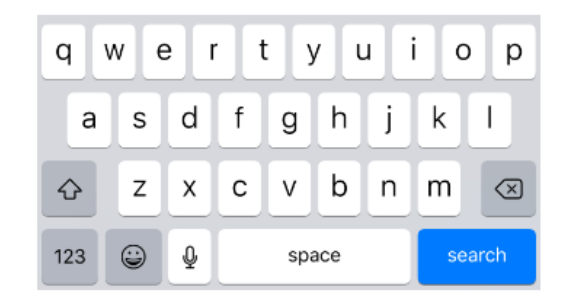

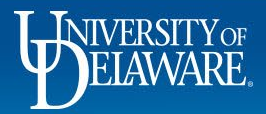

|                                                                                                    | 11-27 AW                                                                                                    |                                                                                           | 7                        |            |             |           |            |       |
|----------------------------------------------------------------------------------------------------|----------------------------------------------------------------------------------------------------|-------------------------------------------------------------------------------------------|--------------------------|------------|-------------|-----------|------------|-------|
| Q jaggaer                                                                                                    |                                                                                                    | 🙁 Can                                                                                     | ncel                     |            |             |           |            |       |
| JAGG<br>Busines                                                                                                    | AER<br>ss<br>索宜 4                                                                                                    | GET                                                                                       |                          | vnload and | install the | mobile ap | op on your | devic |
|                                                                                                    |                                                                                                    | Core V K118<br>C Approvals<br>Preparation                                                 | * 0                      |            |             |           |            |       |
| Latis Degrat<br>Approvant scrittings<br>Unice approful (Scholards)<br>Mills in our concentration<br>approvant (Scholards)<br>Approvant (Scholards)                                               | Facages                                                                                                    | Pueshasa Godess<br>Minicosi<br>Baunaleg Branks<br>Galeranza<br>Discolaria Stanlara Hautan | + 0<br>+ 0<br>+ 0<br>+ 0 |            |             |           |            |       |
| Vite strategy cost     Vite strategy cost     Vite strategy cost     Vite strategy cost     Vite strategy cost     Vite strategy cost     Vite strategy cost     Vite strategy     Vite strategy | A     A     A     A     A     A                                                                                                    |                                                                                           |                          |            |             |           |            |       |
|                                                                                                    |                                                                                                    |                                                                                           |                          |            |             |           |            |       |
|                                                                                                    |                                                                                                    |                                                                                           |                          |            |             |           |            |       |
|                                                                                                    |                                                                                                    | · · ·                                                                                     |                          |            |             |           |            |       |
| JAGG                                                                                                    | AER Advantage                                                                                                    | n O B                                                                                     | Ξ                        |            |             |           |            |       |
| JAGG                                                                                                    | AER Advantage<br>ER Advantage Mobile                                                                                                    | App GET                                                                                   | -                        |            |             |           |            |       |
| JAGGA                                                                                                    | AER Advantage<br>ER Advantage Mobile                                                                                                    | App GET                                                                                   |                          |            |             |           |            |       |
| JAGGA                                                                                                    | AER Advantage<br>ER Advantage Mobile                                                                                                    | e App GET                                                                                 |                          |            |             |           |            |       |
| JAGGA<br>JAGGA                                                                                                    | ACR Advantage<br>ER Advantage Mobile<br>ER Movantage Mobile                                                                                                    | App GET                                                                                   |                          |            |             |           |            |       |
|                                                                                                    | ACCER Advantage<br>ER Advantage Mobile<br>ER Advantage Mobile                                                                                                    | e App GET                                                                                 |                          |            |             |           |            |       |
|                                                                                                    | ACCER Advantage Mobile<br>ER Advantage Mobile<br>EVALUATION CONTRACTOR<br>FOR CONTRACTOR<br>Production<br>Production<br>Producti | App GET                                                                                   |                          |            |             |           |            |       |

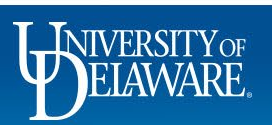

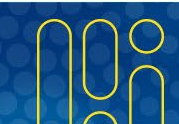

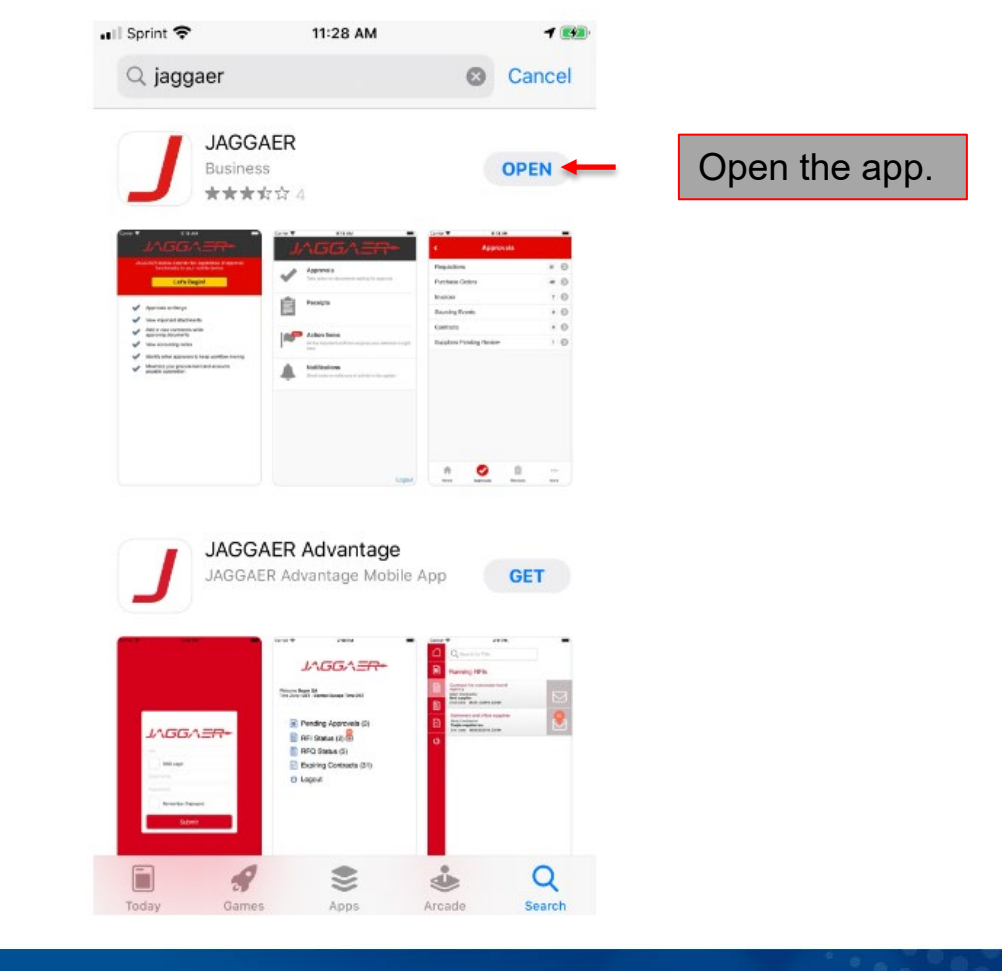

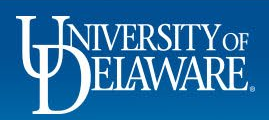

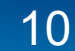

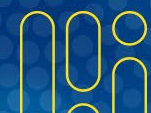

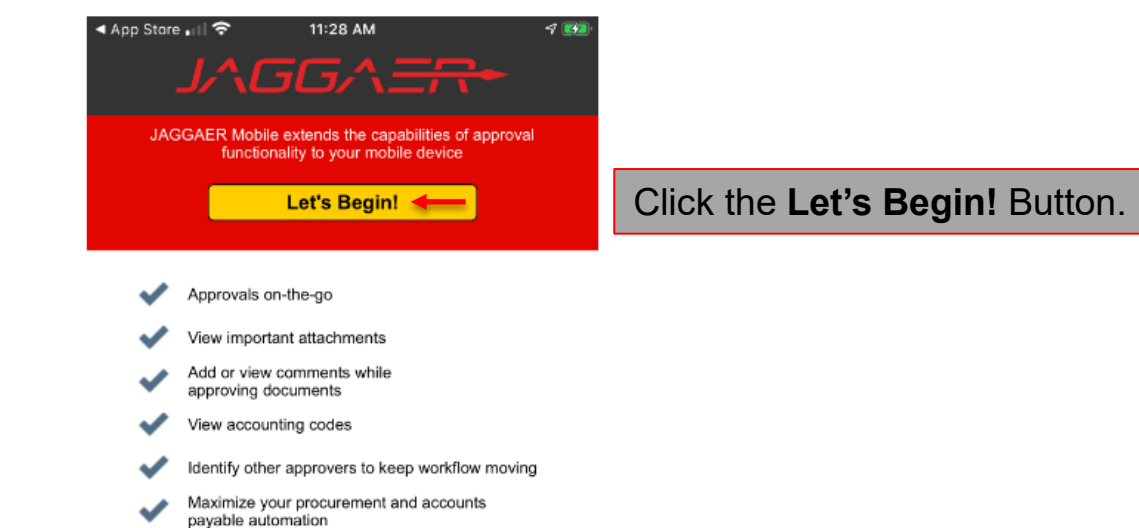

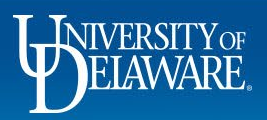

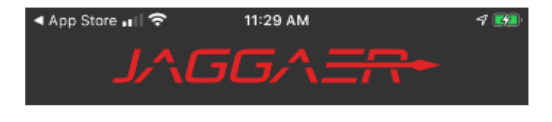

| 2494-24UA |        |
|-----------|--------|
| Password  |        |
|           | 6      |
|           |        |
| Desister  | Dovico |

Need help? Please contact your system administrator:

Enter your Activation Code and Password.

Click Register Device.

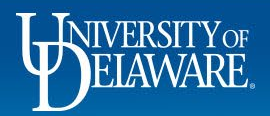

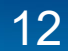

| App Store . | ELAWA                                  | 11:29 AM<br>RE. EXCHANGE                           | 7 🚮      |                                           |
|-------------|----------------------------------------|----------------------------------------------------|----------|-------------------------------------------|
|             | Shop<br>Shop from you<br>favorites     | ir hosted catalog and add items from               | m your   |                                           |
|             | Your Cart<br>View your curr            | ent cart and manage other carts                    |          |                                           |
| ~           | Approvals<br>Take action on            | documents waiting for approval                     | ١        | You will see the UD Exchange mobile menu. |
|             | Receipts                               |                                                    |          |                                           |
|             | Action Iter<br>All the importa<br>here | <b>ns</b><br>nt stuff that requires your attention | is right |                                           |
| Ŷ.          | Notificatio<br>Short notes to          | ns<br>notify you of activity in the system         |          |                                           |
|             |                                        | I                                                  | _ogout   |                                           |

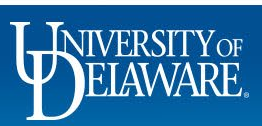

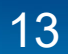

| ~   | BETANNE EXCHANGE                         |                                                                                                    | All 🔻 | Search (Alt+Q) | ۹ | 24.36 USD 🏾 📜 | ♡  ■ |
|-----|------------------------------------------|----------------------------------------------------------------------------------------------------|-------|----------------|---|---------------|------|
|     | My Profile  App Activation Codes         |                                                                                                    |       |                |   |               |      |
| 2   | Brandon Gabriel-Perez                    | App Activation Codes ?                                                                                                    |       |                |   |               |      |
| Í.  | User Name 702214053                      | Use the Add Device button below to generate a new activation code and start the registration process to gain access to the Mobile Device or Microsoft Word app.<br>You will be required to enter a Device Name (i.e. iPhone, Android, computer name, etc) to help identify the device being registered. |       |                |   |               |      |
| õ   | User Profile and Preferences             | Add Device 💌                                                                                                    |       |                |   |               |      |
| 俞   | User's Name, Phone Number, Email, etc.   |                                                                                                    |       |                |   |               |      |
|     | Language, Time Zone and Display Settings |                                                                                                    |       |                |   |               |      |
|     | App Activation Codes                     |                                                                                                    |       |                |   |               |      |
|     | Early Access Participation               |                                                                                                    |       |                |   |               |      |
| 20. | Update Security Settings                 |                                                                                                    |       |                |   |               |      |
| × . | Default User Settings                    | Add Davias X                                                                                                    |       |                |   |               |      |
| ul. | User Roles and Access                    | Add Device                                                                                                    |       |                |   |               |      |
|     | Ordering and Approval Settings           |                                                                                                    |       |                |   |               |      |
| ക്  | Permission Settings                      | This code will be used one time to authenticate your device. The code will covince in 72 bourse                                                                                                    |       |                |   |               |      |
|     | Notification Preferences                 | viii expire iii 22 nours.                                                                                                    |       |                |   |               |      |
|     | User History                             | Code 2494-24UA                                                                                                    |       |                |   |               |      |
|     | Administrative Tasks                     |                                                                                                    |       |                |   |               |      |

Once you have installed the app on your mobile device, return to your desktop screen and click **Close**.

Close

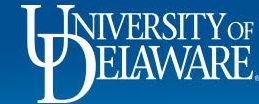

Q

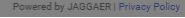

| S BEERRARE EXCHANGE                      |                                                               |                                                                                                    |             |                       |        | All 👻 | Search (Alt+Q) | ۹ | 24.36 USD  📜 | ♡ 🍽 | <b>1</b>   |
|------------------------------------------|---------------------------------------------------------------|----------------------------------------------------------------------------------------------------|-------------|-----------------------|--------|-------|----------------|---|--------------|-----|------------|
| My Profile  App Activation Codes         |                                                               |                                                                                                    |             |                       |        |       |                |   |              |     | - D Logout |
| Brandon Gabriel-Perez                    | App Activation Code                                           | 95                                                                                                    |             |                       | ?      |       |                |   |              |     |            |
| User Name 702214053                      | Use the Add Device button by<br>You will be required to enter | se the Add Device button below to generate a new activation code and start the registration process to gain access to the Mobile Device or Microsoft Word app.<br>ou will be required to enter a Device Name (i.e. iPhone, Android, computer name, etc) to help identify the device being registered. |             |                       |        |       |                |   |              |     |            |
| User Profile and Preferences             | Add Device  Change App P                                      | assword                                                                                                    |             |                       |        |       |                |   |              |     |            |
| User's Name, Phone Number, Email, etc.   | Manage Devices                                                |                                                                                                    |             |                       |        |       |                |   |              |     |            |
| Language, Time Zone and Display Settings | Device Name                                                   | Арр Туре                                                                                                    | Device Type | Last Access Date      |        |       |                |   |              |     |            |
| App Activation Codes                     | Brandon's iPhone                                              | Mobile Device                                                                                                    | iOS         | 2/20/2023 10:54:50 AM | Delete |       |                |   |              |     |            |
| Early Access Participation               |                                                               |                                                                                                    |             |                       |        |       |                |   |              |     |            |
| Update Security Settings                 |                                                               |                                                                                                    |             |                       |        |       |                |   |              |     |            |
| Default User Settings                    |                                                               |                                                                                                    |             |                       |        |       |                |   |              |     |            |
| User Roles and Access                    |                                                               |                                                                                                    |             |                       |        |       |                |   |              |     |            |
| Ordering and Approval Settings           |                                                               |                                                                                                    |             |                       |        |       |                |   |              |     |            |
| Permission Settings                      |                                                               |                                                                                                    |             |                       |        |       |                |   |              |     |            |
| Notification Preferences                 |                                                               |                                                                                                    |             |                       |        |       |                |   |              |     |            |
| User History                             |                                                               |                                                                                                    |             |                       |        |       |                |   |              |     |            |
| Administrative Tasks                     |                                                               |                                                                                                    |             |                       |        |       |                |   |              |     |            |

You will see your device displayed.

- You can add additional devices by clicking **Add Device** and following the same steps.
- You can delete devices by clicking the **Delete** button.

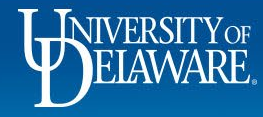

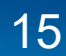

## **Questions:**

• procurement@udel.edu

### **Resources:**

- Procurement Services Website
- UDX Mobile App Navigation

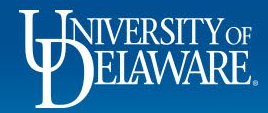